## Iowa Professional Licensing FAQ

How do I

- Create an Account?
- Log In for the First Time?
- Log In?
- <u>Apply?</u>
- Search for a License?
- Mailing List?

#### How Do I Create An Account?

Go to <u>www.plb.iowa.gov</u> and click on the blue "Login to my Iowa PLB" box near the top of the page.

| IOWA PROFESS<br>LICENSING BU | IONAL<br>REAU |                               | C                     | Login to my<br>Iowa PLB | D                         |                                | Q              |
|------------------------------|---------------|-------------------------------|-----------------------|-------------------------|---------------------------|--------------------------------|----------------|
| Home About Us Accountants    | Architects    | Engineers &<br>Land Surveyors | Interior<br>Designers | Landscape<br>Architects | Real Estate<br>Appraisers | Real Estate<br>Sales & Brokers |                |
|                              |               |                               |                       |                         |                           | Online License Searc           | h Verification |
| Sialy Connecte               | d             | Quick                         | < Lini                | KS                      |                           |                                |                |

On the next page, click on new user.

|          | IOWA PROFESSIONAL<br>LICENSING   |
|----------|----------------------------------|
|          | Login                            |
| Username |                                  |
| Password |                                  |
|          | Login                            |
|          | Forgot Your Password   New User? |

You will be prompted to can create an account:

| IOWA PROFESSIONAL<br>LICENSING           |
|------------------------------------------|
| New User Registration                    |
| First Name                               |
| Last Name                                |
| Email                                    |
| Username                                 |
| Primary Phone                            |
|                                          |
| Submit                                   |
| Forgot Your Password?   Go to Login Page |
|                                          |

Fill out the fields with your full, legal name. Your email address will be your user name. Click "submit" when finished.

A confirmation screen will be displayed:

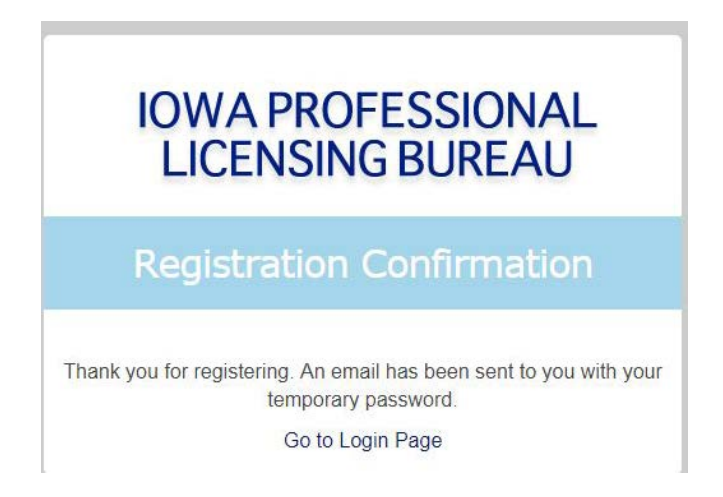

#### You should receive an email similar to the one below.

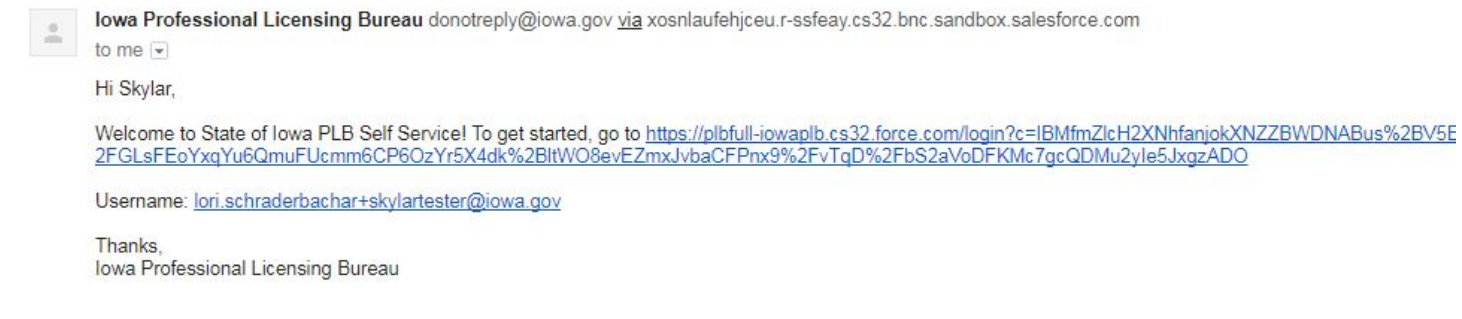

Click on the link to continue the registration process.

|                                     |                           |                              | lori.schraderbachar+skylartester@iowa.gov Log |
|-------------------------------------|---------------------------|------------------------------|-----------------------------------------------|
|                                     |                           |                              |                                               |
| ease confirm your full legal name t | o include on Licenses and | additional registration type | S.                                            |
| Salutation                          | None T                    |                              |                                               |
| First Name                          | Skylar                    |                              |                                               |
| Last Name                           | Tester                    |                              |                                               |
| Middle Name                         |                           |                              |                                               |
| Suffix                              |                           |                              |                                               |
| Title                               |                           |                              |                                               |
|                                     |                           |                              |                                               |
|                                     |                           |                              |                                               |
|                                     |                           |                              |                                               |

Answer the questions and continue through the screens by clicking on "Next."

You will then be prompted for a password.

You are now logged in and one "My Iowa PLB Home" page:

| ly lows PLP. Home          |                   |                    |                                |              |                             |                |
|----------------------------|-------------------|--------------------|--------------------------------|--------------|-----------------------------|----------------|
| y Iowa PLB - Home          |                   |                    |                                |              |                             |                |
| My Contact Information     | My Licen          | ises               |                                |              |                             |                |
| Submit Application / Renew | Number            | License Typ        | e Licensing Board              | Issue Date   | Expiration Date             | License Status |
| View/Pay Fees              |                   |                    |                                |              |                             |                |
| Find My Existing License   | Don't See Your Li | censes? Click Here | To Find Your Existing Licenses |              |                             |                |
|                            | My Appli          | cations            |                                |              |                             |                |
|                            | Number            | Туре               | Licensing Board                | Created Date | Application Expiration Date | Status         |

### How Do I Log In For the First Time?

Go to <u>www.plb.iowa.gov</u> and click on the blue "Login to my Iowa PLB" box near the top of the page.

| IOWA PROFESSIONA<br>LICENSING BUREAU | AL<br>J        | C                     | Login to my<br>Iowa PLB | D                         |                                | ٩               |
|--------------------------------------|----------------|-----------------------|-------------------------|---------------------------|--------------------------------|-----------------|
| Home About Us Accountants Archite    | ts Engineers & | Interior<br>Designers | Landscape<br>Architects | Real Estate<br>Appraisers | Real Estate<br>Sales & Brokers |                 |
|                                      |                |                       |                         |                           | Online License Searc           | CheVerification |
| Stary Connected                      | Quid           | < Lini                | ks                      |                           |                                |                 |

On the next page, click on new user.

\_

|          | IOWA PROFESSIONAL<br>LICENSING     |
|----------|------------------------------------|
|          | Login                              |
| Username |                                    |
| Password |                                    |
|          | Login                              |
|          | Forgot Your Password ?   New User? |

You will be prompted to can create an account:

| IOWA PROFESSIONAL<br>LICENSING           |
|------------------------------------------|
| New User Registration                    |
| First Name                               |
| Last Name                                |
| Email                                    |
| Username                                 |
| Primary Phone                            |
| Submit                                   |
| Forgot Your Password?   Go to Login Page |
|                                          |

Fill out the fields with your full, legal name. Your email address will be your user name. Click "submit" when finished.

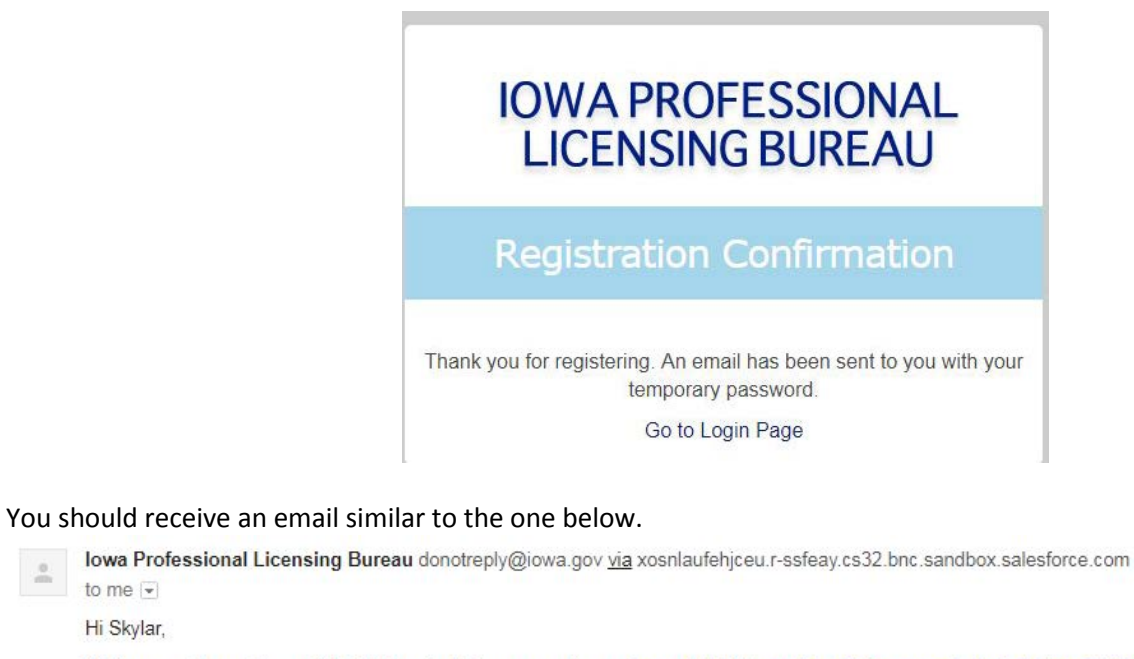

Welcome to State of Iowa PLB Self Service! To get started, go to https://plbfull-iowaplb.cs32.force.com/login?c=IBMfmZlcH2XNhfanjokXNZZBWDNABus%2BV5E 2FGLsFEoYxqYu6QmuFUcmm6CP60zYr5X4dk%2BltW08evEZmxJvbaCFPnx9%2FvTqD%2FbS2aVoDFKMc7gcQDMu2yle5JxgzAD0

Username: lori.schraderbachar+skylartester@iowa.gov

Thanks. Iowa Professional Licensing Bureau

to me 👻 Hi Skylar,

Click on the link to continue the registration process.

|                                    |                                 | lori.schraderbachar+skylartester@iowa.gov Lo |
|------------------------------------|---------------------------------|----------------------------------------------|
|                                    |                                 |                                              |
| lease confirm your full legal name | to include on Licenses and addi | ional registration types.                    |
| Salutation                         | None T                          |                                              |
| First Name                         | Skylar                          |                                              |
| Last Name                          | Tester                          |                                              |
| Middle Name                        |                                 |                                              |
| Suffix                             |                                 |                                              |
| Title                              |                                 |                                              |
|                                    |                                 |                                              |
|                                    |                                 |                                              |
|                                    |                                 |                                              |
|                                    |                                 |                                              |
|                                    |                                 |                                              |

Answer the questions and continue through the screens by clicking on "Next."

You will then be prompted for a password.

You are now logged in and one "My Iowa PLB Home" page:

| IOWA PROFESSIONAL<br>LICENSING                       |                   |                     |                                            |                                    |                             | Sandbox PLBFuli<br>Skylar Tester • |
|------------------------------------------------------|-------------------|---------------------|--------------------------------------------|------------------------------------|-----------------------------|------------------------------------|
| My Iowa PLB - Home                                   |                   |                     |                                            |                                    |                             |                                    |
| My Contact Information<br>Submit Application / Renew | My Licen          | ISES<br>License Ty  | Licensing Board                            | Issue Date                         | Expiration Date             | License Status                     |
| View/Pay Fees<br>Find My Existing License            | Don't See Your Li | icenses? Click Here | To Find Your Existing Licenses             |                                    |                             |                                    |
|                                                      | Number            | Туре                | Licensing Board                            | Created Date                       | Application Expiration Date | Status                             |
|                                                      |                   | Copyright           | 2000-2017 salesforce com inc. All rights r | eserved Privacy Statement Security | Statement Terms of Use      |                                    |

## How Do I Log In?

Go to <u>www.plb.iowa.gov</u> and click on the blue "Login to my Iowa PLB" box near the top of the page.

| IOWA PROFESSIONA<br>LICENSING BUREAU | L                               | C                     | Login to my<br>Iowa PLB | D                         |                                | ٩               |
|--------------------------------------|---------------------------------|-----------------------|-------------------------|---------------------------|--------------------------------|-----------------|
| Home About Us Accountants Architect  | s Engineers &<br>Land Surveyors | Interior<br>Designers | Landscape<br>Architects | Real Estate<br>Appraisers | Real Estate<br>Sales & Brokers |                 |
|                                      |                                 |                       |                         |                           | Online License Searc           | theVerification |
| Stay Connected                       | Quid                            | < Lini                | ks                      |                           |                                |                 |

Type in your username and password, then click "Login"

-

|         | IOWA PROFESSIONAL<br>LICENSING    |
|---------|-----------------------------------|
|         | Login                             |
| Usernam | e                                 |
|         | Login                             |
|         | Forgot Your Password?   New User? |

You are now logged in and one "My Iowa PLB Home" page:

| IOWA PROFESSIONAL<br>LICENSING                       |                                                                                    |                    |                                                 |                                    |                             | Sandbox: PLBFull Skylar Tester+ |
|------------------------------------------------------|------------------------------------------------------------------------------------|--------------------|-------------------------------------------------|------------------------------------|-----------------------------|---------------------------------|
| My Iowa PLB - Home                                   |                                                                                    |                    |                                                 |                                    |                             |                                 |
| My Contact Information<br>Submit Application / Renew | My Licen                                                                           | ISES<br>License Ty | be Licensing Board                              | Issue Date                         | Expiration Date             | License Status                  |
| View/Pay Fees<br>Find My Existing License            | Don't See Your Licenses? Click Here To Find Your Existing Licenses My Applications |                    |                                                 |                                    |                             |                                 |
|                                                      | Number                                                                             | Туре               | Licensing Board                                 | Created Date                       | Application Expiration Date | Status                          |
|                                                      |                                                                                    | Conversit          | 5 2000, 2017 salesforce com .inc. All rights re | servert Privary Statement Security | Statement Terms of Lise     |                                 |

## How Do I Apply?

Log in to My Iowa PLB.

On the My Iowa PLB Homepage, click on "Submit Application/Renew."

| JWA PROFESSIONAL<br>LICENSING |                     |                   |                                |               |                             | Sandbox PLBFull |
|-------------------------------|---------------------|-------------------|--------------------------------|---------------|-----------------------------|-----------------|
| ly Iowa PLB - Home            |                     |                   |                                |               |                             |                 |
| Submit Application / Renew    | My Licens           | SES<br>License Ty | pe Licensing Boar              | rd Issue Date | Expiration Date             | License Status  |
| Find My Existing License      | Don't See Your Lice | enses? Click Here | To Find Your Existing Licenses |               |                             |                 |
|                               | Number              | Туре              | Licensing Board                | Created Date  | Application Expiration Date | Status          |

Answer the questions and start the application process.

#### How Do I Search for a license?

Go to www.plb.iowa.gov and click one of the license verification links.

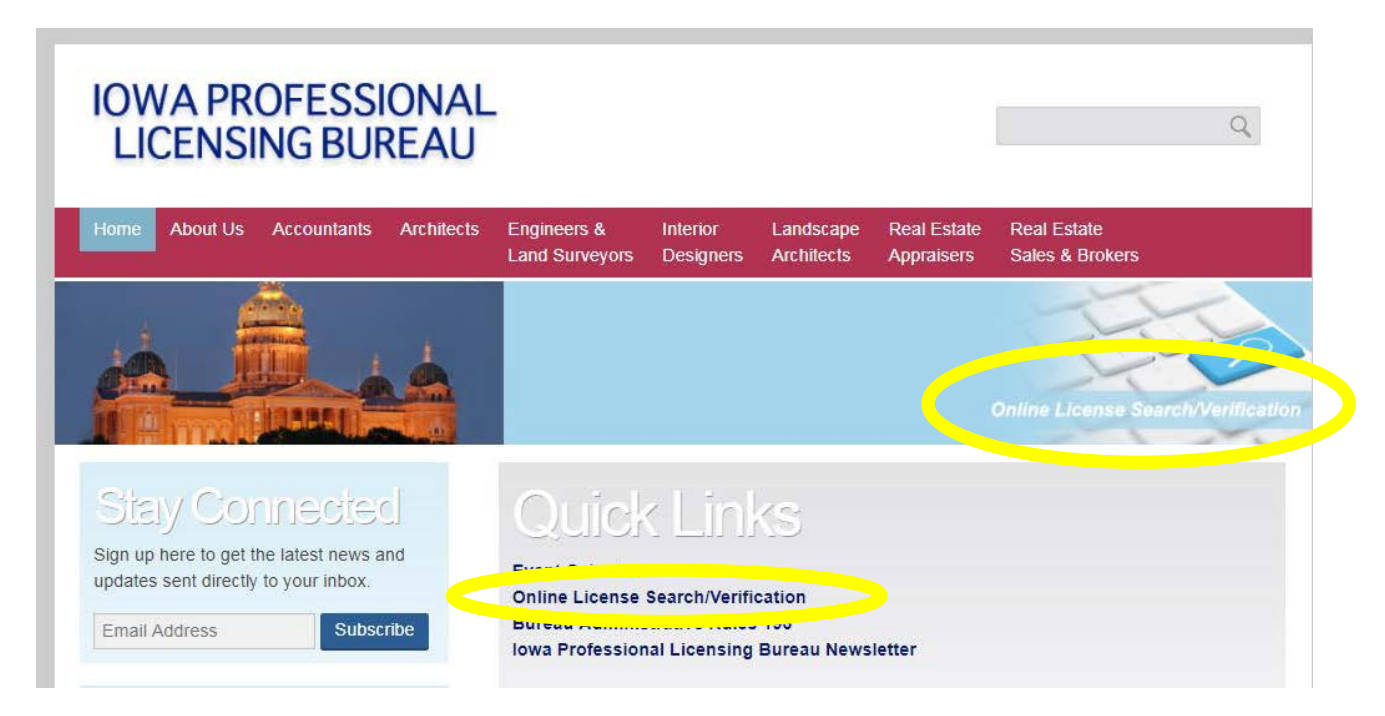

Enter the search criteria and click on "Search."

| e                        | Online License S                                                                                                    | Search/Verification                                                                                                    |
|--------------------------|----------------------------------------------------------------------------------------------------|----------------------------------------------------------------------------------------------------|
| Search By Name           |                                                                                                    |                                                                                                    |
| First Name:              | Licensing Board:                                                                                                    |                                                                                                    |
|                          | None                                                                                                    | Ţ                                                                                                    |
| Last Name:               | Licensing Status:                                                                                                   |                                                                                                    |
|                          | None                                                                                                    | ٣                                                                                                    |
| Company or Full Name:    | City:                                                                                                    |                                                                                                    |
| State:                   | Zip:                                                                                                    |                                                                                                    |
| None                     |                                                                                                    |                                                                                                    |
| Search                   |                                                                                                    |                                                                                                    |
| Search By License Number |                                                                                                    |                                                                                                    |
| License Number:          |                                                                                                    |                                                                                                    |
| Search                   |                                                                                                    |                                                                                                    |
|                          | Company or Full Name:  Company or Full Name:  State:  None- Search By License Number License Number:  Search Search | Search By Name       Licensing Board:         First Name:      None         Last Name:      None         Company or Full Name:      None         State:       Zip:        None       Zip:         State:       Zip:         State:       Zip: |

The results will be displayed:

| <br>⊲ Previous Page |                        | Viewing 1-25<br>)ownload Results | Next Page ⊳                   |                |
|---------------------|------------------------|----------------------------------|-------------------------------|----------------|
| Number              | Licensee               | License Type                     | Licensing Board               | License Status |
| 03935               | A. JOSEPH JOHNSON, JR. | Architect                        | Architectural Examining Board | Lapsed         |
| 04047               | A. ROBERT FISHER       | Architect                        | Architectural Examining Board | Lapsed         |
| 03542               | A.PETER HILGER         | Architect                        | Architectural Examining Board | Lapsed         |

If you want to know more about a licensee, click on the license number:

# A. JOSEPH JOHNSON, JR. **Contact Information** Address Street Address City CROMWELL TRUEMPER LEVY THOMPSON LITTLE ROCK WOODSMAL 101 SOUTH SPRING STREET **Address State** AR Address Zip/Postal Code 72201 Licensee Information Number License Type 03935 Architect License Status Issue Date Lapsed **Expiration Date** 06/30/2000 **Original Created Date** 01/13/1998

### Disciplines

No Discipline or Board Actions

#### How Do I Create a Mailing List?

Go to <u>www.plb.iowa.gov</u> and click one of the license verification links.

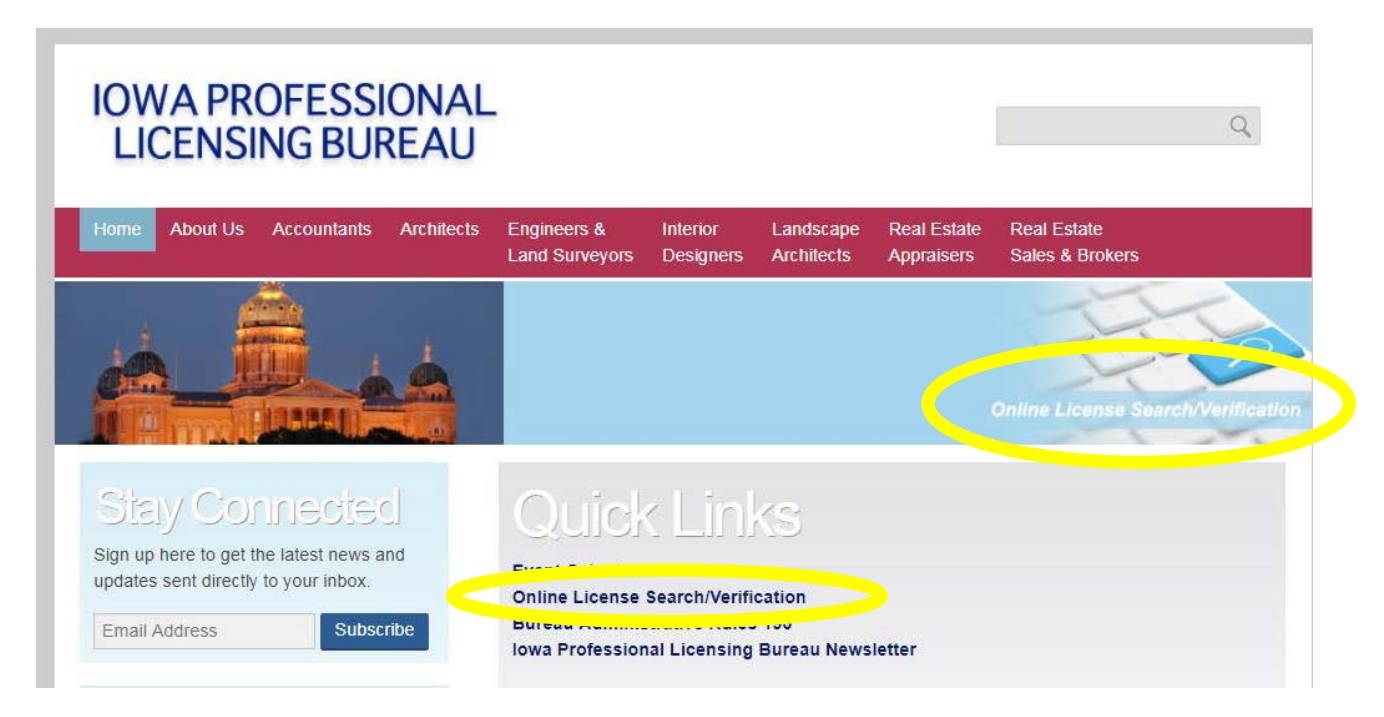

Select licensing board and any other criteria you wish. Click on "Search." If your search

| Search Licen                 | se                       | Online Licens     | se Search/Verificatio |
|------------------------------|--------------------------|-------------------|-----------------------|
| icense Search / Mailing List | Search By Name           |                   |                       |
| Course Search                | First Name:              | Licensing Board:  |                       |
| Submit a Complaint           |                          | None              |                       |
|                              | Last Name:               | Licensing Status: |                       |
|                              |                          | None              |                       |
|                              | Company or Full Name:    | City:             |                       |
|                              | State:                   | Zip:              |                       |
|                              | None                     |                   |                       |
|                              | Search                   |                   |                       |
|                              | Search By License Number |                   |                       |
|                              | License Number:          |                   |                       |

| The results will be displayed: | Offine Li                                                | conse search/venileation |
|--------------------------------|----------------------------------------------------------|--------------------------|
| Previous Page                  | Viewing 1-25 of 4204<br>Download Results   Email Results | Next Page ⊳              |
| Number Licensee                | License Type Licensing Board                             | License Status           |

You can either download the results in a CVS file or have a link emailed to you. Please note, if your list is large, you will only be able to have a link emailed to you. You can save the CVS file.